# User Manual

*ค*ู่มือสำหรับผู้ปฏิบัติงาน

# **Display team Calendar**

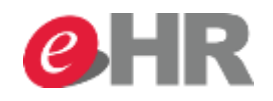

@ SCG 2014

Page 1

Internal use Only

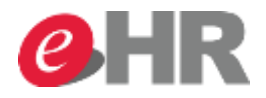

Web Portal : Employee Self Service

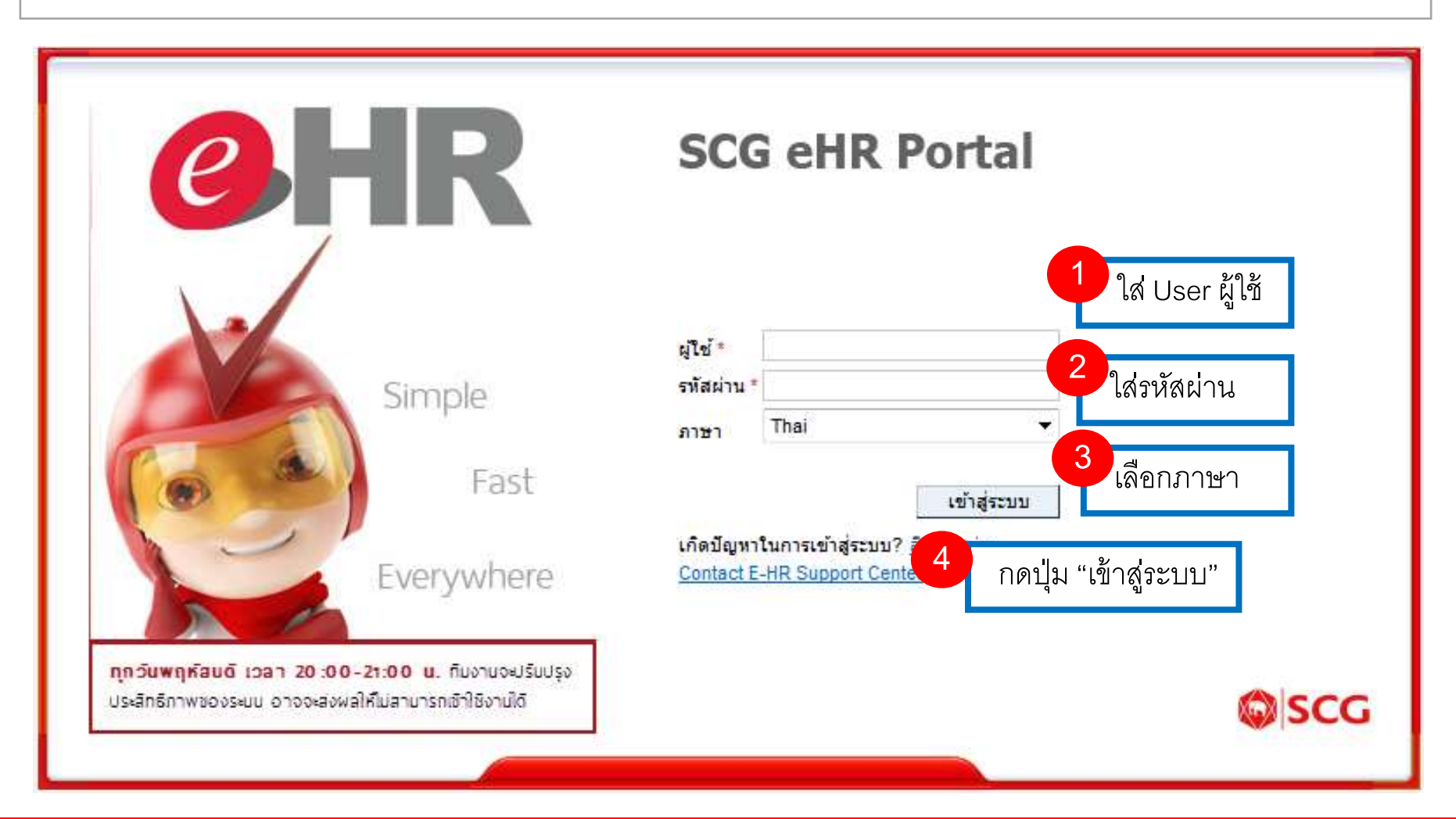

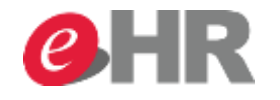

| sap/                                                          |        |                      |                  |                |              | 126    | สชันใหม่ ออกจาก      | เระบบ |
|---------------------------------------------------------------|--------|----------------------|------------------|----------------|--------------|--------|----------------------|-------|
|                                                               |        |                      |                  |                |              | ขอต่   | ้อนรับ: Pongsit Choo | song  |
| <b>หน้าหลัก</b> เมบูส่วนด้ว                                   | ເນນູ H | R 5 เล็ก             | อก "เมนูส่วนตัว" |                |              |        |                      |       |
| •                                                             |        |                      |                  |                |              |        | เต็มจอ               | เภาพ  |
| ▼ งาน                                                         |        |                      |                  |                |              |        |                      |       |
| <ul> <li>รายการที่รอดำเนินการ</li> <li>สถานะรายการ</li> </ul> |        | รายการที่รอดำเนินการ |                  |                |              |        | Refresh              |       |
| <ul> <li>ข้อมูลผู้ใช้งาน</li> </ul>                           |        |                      |                  |                |              |        |                      |       |
| • FAQ                                                         |        |                      |                  |                |              | Filter |                      |       |
|                                                               |        | รายการ 🔅             | รายละเอียด       | ุด ผู้ทำรายการ | เอกสารเข้า 🦷 | เวลา 🔻 | วันครบกำหนด          |       |
|                                                               |        |                      |                  |                |              |        |                      | E     |
|                                                               |        |                      |                  |                |              |        |                      |       |
|                                                               |        |                      |                  |                |              |        |                      |       |
|                                                               |        |                      |                  |                |              |        |                      |       |
|                                                               |        |                      |                  |                |              |        |                      |       |
|                                                               |        |                      |                  |                |              |        |                      |       |

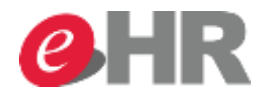

| SAP    |                        |                                                                                 |                                                   |   |                                                                                                    |
|--------|------------------------|---------------------------------------------------------------------------------|---------------------------------------------------|---|----------------------------------------------------------------------------------------------------|
| หน้าหล | ຈັກ <b>ເມນູສ່ວນທັວ</b> | ເມນູ HR                                                                         |                                                   |   |                                                                                                    |
|        |                        |                                                                                 |                                                   |   |                                                                                                    |
|        | เมนูส่วนตัว            | 6                                                                               | เลือก "เวลาทำงาน'                                 | , |                                                                                                    |
|        | 💿 หัวข้อ               | รายการ ค้นหา                                                                    |                                                   |   |                                                                                                    |
|        |                        | <mark>วลาทำงาน</mark><br>รายการขอลาหยุด, บันทึกเวล                              | ภาทำงาน, ล่วงเวลา, สลับกะ                         |   | ข้อมูลส่วนตัว<br>ข้อมูลส่วนตัว, เปลี่ยนแปลงที่อยู่, เบอร์โทรศัพท์, เอกสารส่วน<br>ตัว, ขอหนัง สือรับรอง |
|        |                        | <b>ี่สวัสดิการ</b><br>ข้อมูลการรักษาพยาบาล / แห<br>ทุนสำรองเลี้ยงชีพ, ผู้รับผลป | า้ไข เปลี่ยนแปลง, ประกัน, กอง<br>ระโยชน์ และอื่นๆ |   | <mark>ติดตามการดำเนินการขออนุมัติ</mark><br>สถานะการอนุมัติของรายการต่างๆ                              |
|        |                        | ล่าจ้างและผลตอบแทน<br>สลิปเงินเดือน แบบลดหย่อน                                  | กาษี และเอกสารอื่นๆ                               |   | การฝึกอบรม<br>                                                                                         |

#### @ SCG 2014

Page 4

#### Internal use Only

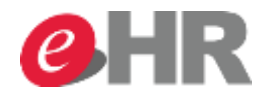

| SAP                                                                                                    | เชสชันใหม่ ออกจากระบบ                                                                                                    |
|----------------------------------------------------------------------------------------------------|----------------------------------------------------------------------------------------------------|
| หน้าหลัก <b>เมนูส่วนดัว</b> เมนู HR                                                                                                    | ขอต่อนรีบ: Pongsit Choosong                                                                                                    |
| เมนูส่วนตัว<br>กลับ  7 เลือก "ทำรายการลา"                                                                                                    | เต็มจอภาพ<br>[@]<br>                                                                                                    |
| <ul> <li>หารายการลา<br/>มออนุมัติสาหนุยประเภทต่างๆ<br/>แสดงข้อมูลการลาที่ได้ขออนุมัติ และสามารถแก้ไข หรือยกเลิกรายการลา<br/>แสดงข้อมูลสิทธิ์การลาคงเหลือของพนักงาน<br/>แสดงข้อมูลสิทธิ์การลาคงเหลือของพนักงาน</li> <li>เมืออนุมัติ OT และปฏิบัติงานนอกสถานที่<br/>ขออนุมัติ MT และปฏิบัติงานนอกสถานที่<br/>ขออนุมัติท่างานล่วงเวลา (OT) และค่าเบี้ยกะ<br/>ท่าการขออนุมัติการท่างานล่วงเวลา (OT) ค่าเบี้ยกะ และเงินช่วยเหลืออื่นๆ<br/>รายงานจำนวนชั่วโมงการท่างานล่วงเวลา (OT) ค่าเบี้ยกะ และเงินช่วยเหลืออื่นๆ<br/>รายงานจำนวนชั่วโมงการท่างานล่วงเวลา และอื่นๆที่เกี่ยวข้องกับการปฏิบัติงาน</li> </ul> | <ul> <li>ขออนุมัติสลับกะการทำงาน<br/>ขออนุมัติสลับกะการทำงาน<br/>ทำการขออนุมัติสลับกะการทำงานกับเพื่อนร่วมงาน</li> <li>ที่การขออนุมัติแก้ไขการบันทึกเวลาทำงาน<br/>ขออนุมัติแก้ไขการบันทึกเวลาทำงาน<br/>ทำการขออนุมัติแก้ไขการบันทึกเวลาเข้า-ออก กรณีที่ลืมบันทึกเวลาเท่านั้นไม่สามารถแก้ไขเวลาที่<br/>ถูกบันทึกแล้วได้</li> </ul> |

#### @ SCG 2014

#### Internal use Only

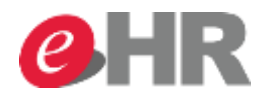

@

| <b>จำข</b> สง<br>⊇สง | ອລ<br>  [-             | าห<br>∈              | נ <b>נוס</b><br>נוסענו | <b>ด:</b><br>จะเรื่ | <b>ให</b><br>มใหว | <b>ai</b>  | <b>X</b> E | มกเลิก | 1    |        |         |      |      | 3    | С     | เลือก ' | 'ปฏิ | ทิน | ของ | ที่ม | งาน | Լ" | ]   |   |       |     |   |
|----------------------|------------------------|----------------------|------------------------|---------------------|-------------------|------------|------------|--------|------|--------|---------|------|------|------|-------|---------|------|-----|-----|------|-----|----|-----|---|-------|-----|---|
| •                    | ปฐ์                    | <u>)</u> ทิเ         | น                      | ป                   | ฏิทิน             | ของ        | เทิมงาน    |        | ນັญ  | ชี่เวล | ท       | ค่   | าขอ  | ลาห  | ยุด   |         |      |     |     |      |     |    |     |   |       |     |   |
| มุมว                 | มอง:                   | ចុត                  | าคม                    | J                   |                   |            |            | v      | 2    | 2014   | Ļ       |      |      | ~    | น่า   | ไปใช้   |      |     |     |      |     |    |     |   |       |     |   |
| <                    |                        | ឲាត                  | าคะ                    | ม 20                | 14                |            |            |        | ν    | เฤศ    | จิกา    | ยน   | 201  | 4    |       |         |      | ธัน | วาค | ม 20 | 014 |    | >   |   |       |     |   |
|                      | а.                     | а.                   | м.                     | พฤ.                 | ei.               | <b>a</b> . | an.        |        | э.   | а.     | π.      | พฤ.  | ei.  | ส.   | ал.   |         | а.   | a.  | 11. | พฤ.  | ei. | ส. | ал. |   |       |     |   |
| 40                   | 29                     | 30                   | 1                      | 2                   | 3                 | 4          | 5          | 44     | 27   | 28     | 29      | 30   | 31   | 1    | 2     | 49      | 1    | 2   | 3   | 4    | 5   | 6  | 7   |   |       |     |   |
| 41                   | 6                      | 7                    | 8                      | 9                   | 10                | 11         | 12         | 45     | 3    | 4      | 5       | 6    | 7    | 8    | 9     | 50      | 8    | 9   | 10  | 11   | 12  | 13 | 14  |   |       |     |   |
| 42                   | 13                     | 14                   | 15                     | 16                  | 17                | 18         | 19         | 46     | 10   | 11     | 12      | 13   | 14   | 15   | 16    | 51      | 15   | 16  | 17  | 18   | 19  | 20 | 21  |   |       |     |   |
| 43                   | 20                     | 21                   | 22                     | 23                  | 24                | 25         | 26         | 47     | 17   | 18     | 19      | 20   | 21   | 22   | 23    | 52      | 22   | 23  | 24  | 25   | 26  | 27 | 28  |   |       |     |   |
| 44                   | 27                     | 28                   | 29                     | 30                  | 31                | 1          | 2          | 48     | 24   | 25     | 26      | 27   | 28   | 29   | 30    | 1       | 29   | 30  | 31  | 1    | 2   | 3  | 4   |   |       |     |   |
| •                    | <sup>ภัมหย</sup><br>รา | <sub>นด</sub><br>ย.ธ | าะเส                   | อีย                 | ดก                | ารเ        | ลาหย       | ଧ୍ୟର   |      | G      | เรวจ    | สอบ  | I    |      |       |         |      |     |     |      |     |    |     |   |       |     |   |
| ประเ                 | ภทศ                    | าารส                 | าห                     | ยุด                 |                   |            |            |        |      |        |         |      |      |      |       |         |      |     |     |      |     |    |     |   |       |     |   |
|                      |                        |                      |                        |                     | 1                 | ระเ        | ภทการ      | ลาหยุ  | ด: * | ວັນ    | เหยุ    | จพัก | ผ่อา | เประ | จ่าปี | l       |      |     |     |      |     |    |     | ~ |       |     |   |
|                      |                        |                      |                        |                     |                   |            | ค่         | าอธิบ  | าย:  | วันา   | หยุด    | พักค | iວາມ | ประจ | ่าปี  |         |      |     |     |      |     |    |     |   |       |     |   |
| ข้อมู                | ลทั่ว                  | าป                   |                        |                     |                   |            |            |        |      |        |         |      |      |      |       |         |      |     |     |      |     |    |     |   |       |     |   |
| ค้าขออาหยุด: ใหม่    |                        |                      |                        |                     |                   |            |            |        |      |        |         |      |      |      |       |         |      |     |     |      |     |    |     |   |       |     |   |
| คำขอลาหยุด: ใหม่     |                        |                      |                        |                     |                   |            |            |        |      |        |         |      |      |      |       |         |      |     |     |      |     |    |     |   |       |     |   |
|                      |                        |                      |                        |                     |                   |            | 100        |        |      | 00     | <u></u> |      |      |      |       |         |      |     |     |      |     |    |     |   | 1     |     |   |
|                      |                        |                      |                        |                     |                   |            |            |        |      |        |         |      | D    | ~~   |       |         |      |     |     |      |     |    |     |   | Intor | nal | 0 |

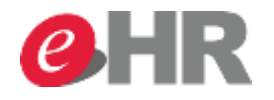

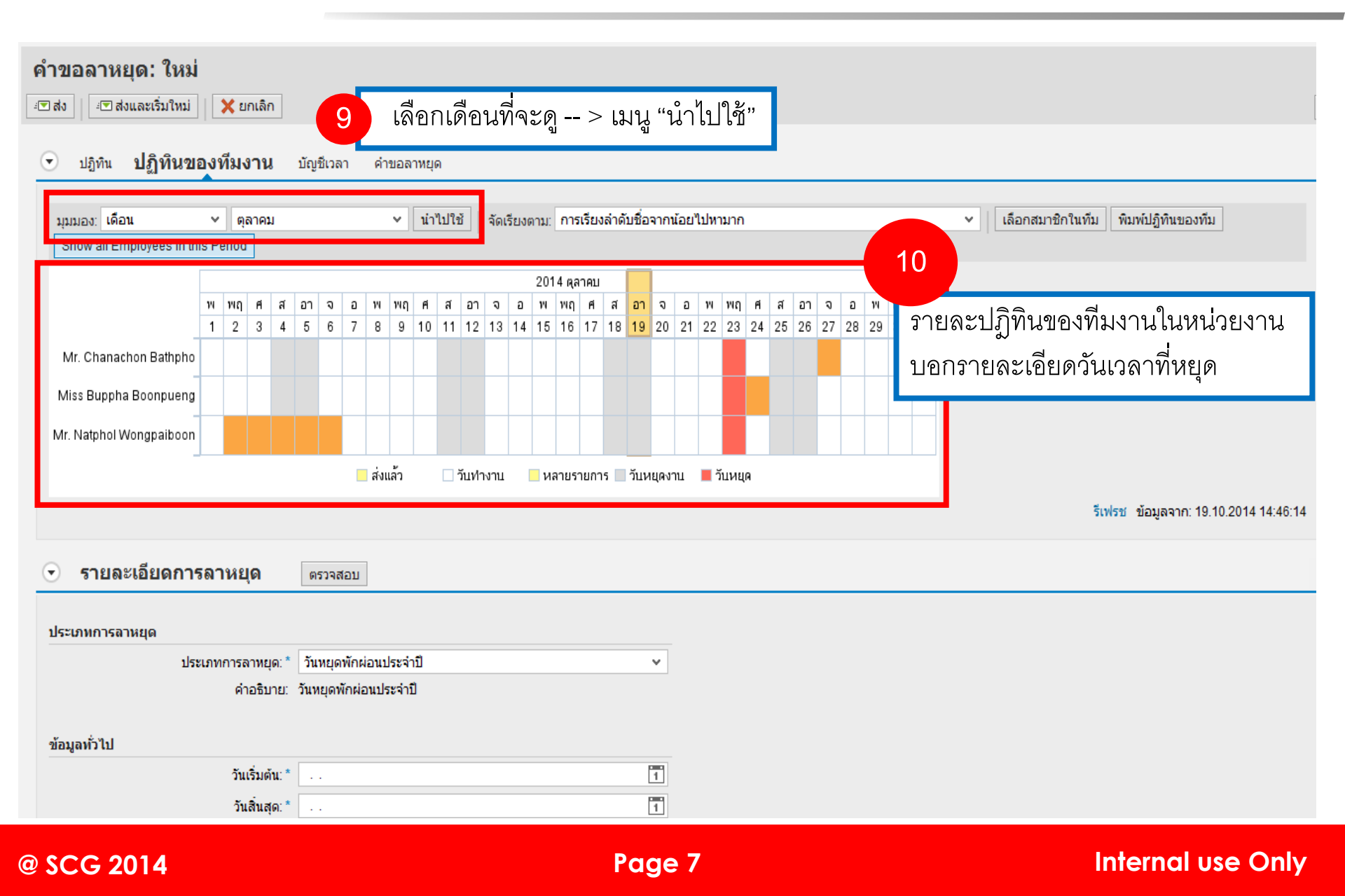

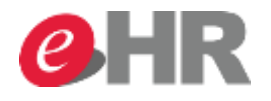

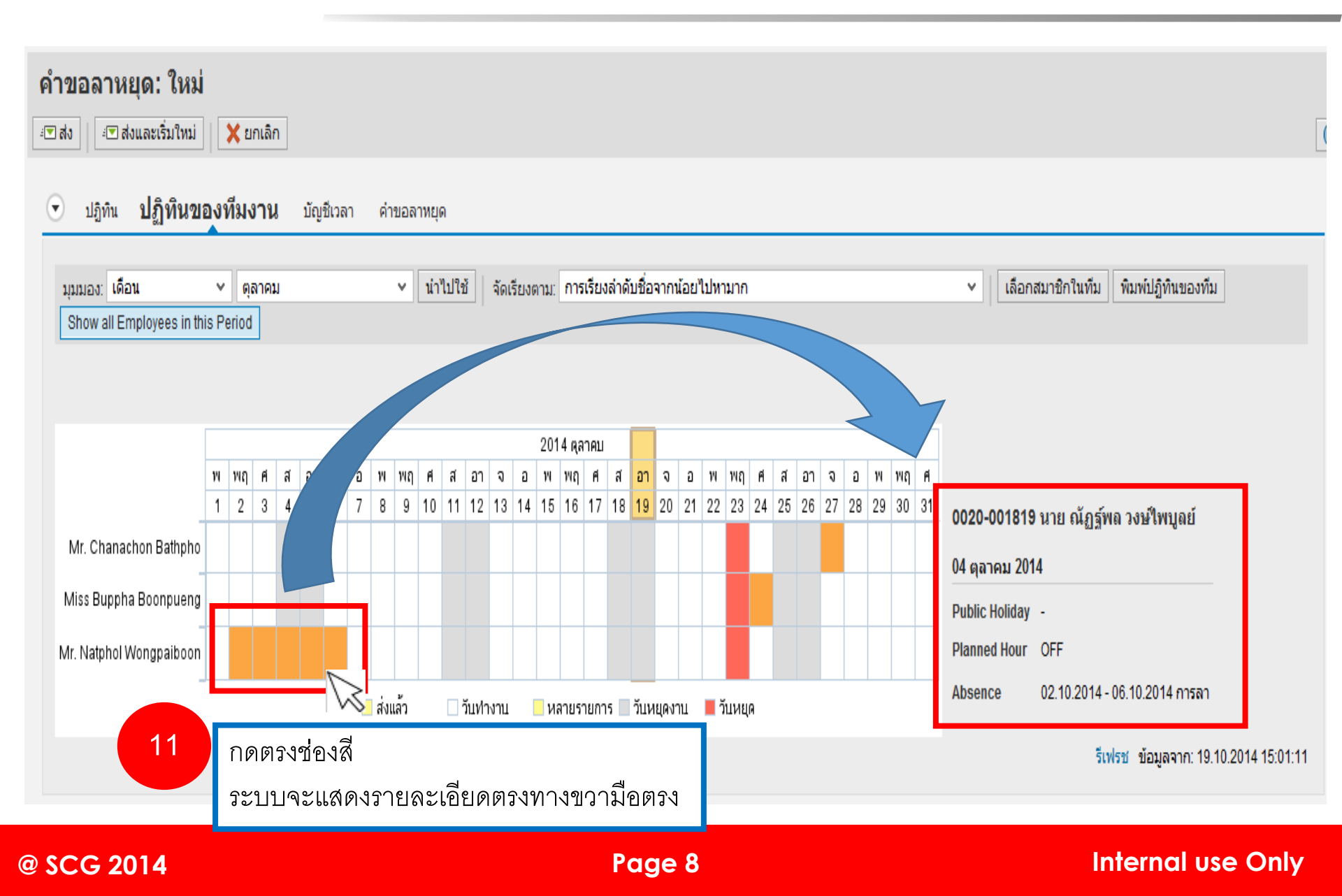